## Manual de Utilização da Ferramenta para a Pactuação de Fluxos Assistenciais

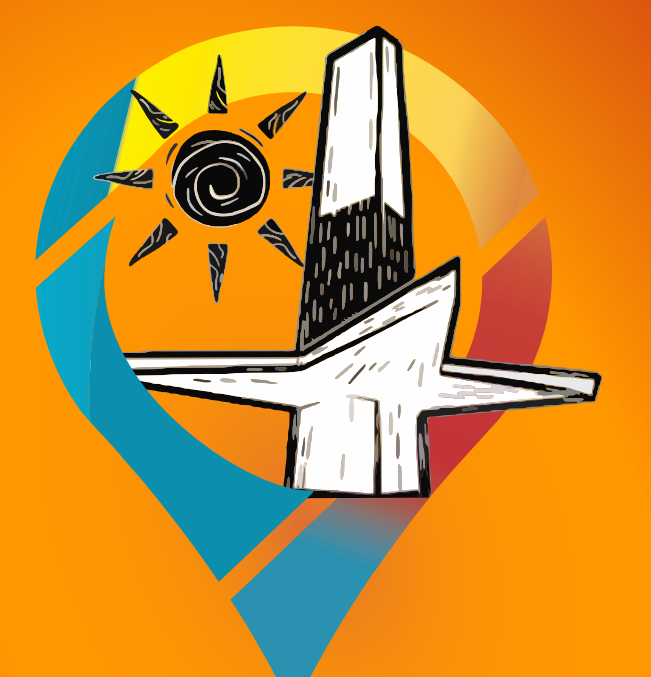

# **PROGRAMAÇÃO DA ATENÇÃO ESPECIALIZADA EM SAÚDE** Pactuação para o Fortalecimento do SUS da Paraíba

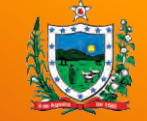

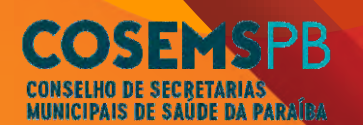

**GOVERNO DO ESTADO DA PARAÍBA** Secretaria de Estado da Saúde

**GOVERNO FEDERAL** MINISTÉRIO DA **DA SAÚDE** UNIÃO E RECONSTRUÇÃO

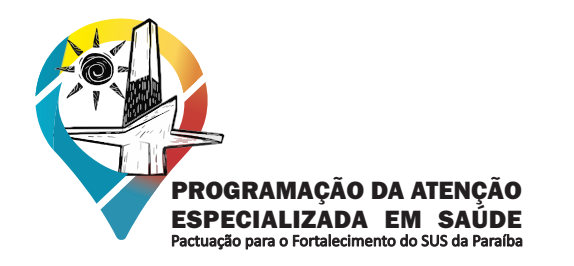

1

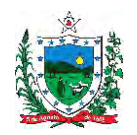

GOVERNO DO ESTADO DA PARAÍBA Secretaria de Estado da Saúde

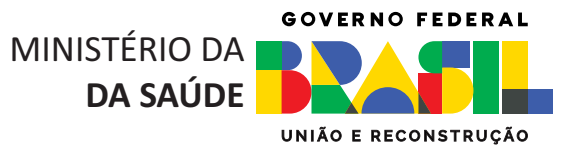

## Manual de Utilização da Ferramenta para a Pactuação de Fluxos Assistenciais

Apresentação da ferramenta para pactuação dos fluxos assistenciais:

COSEMSPB

MUNICIPAIS DE SAÚDE DA PARAÍBA

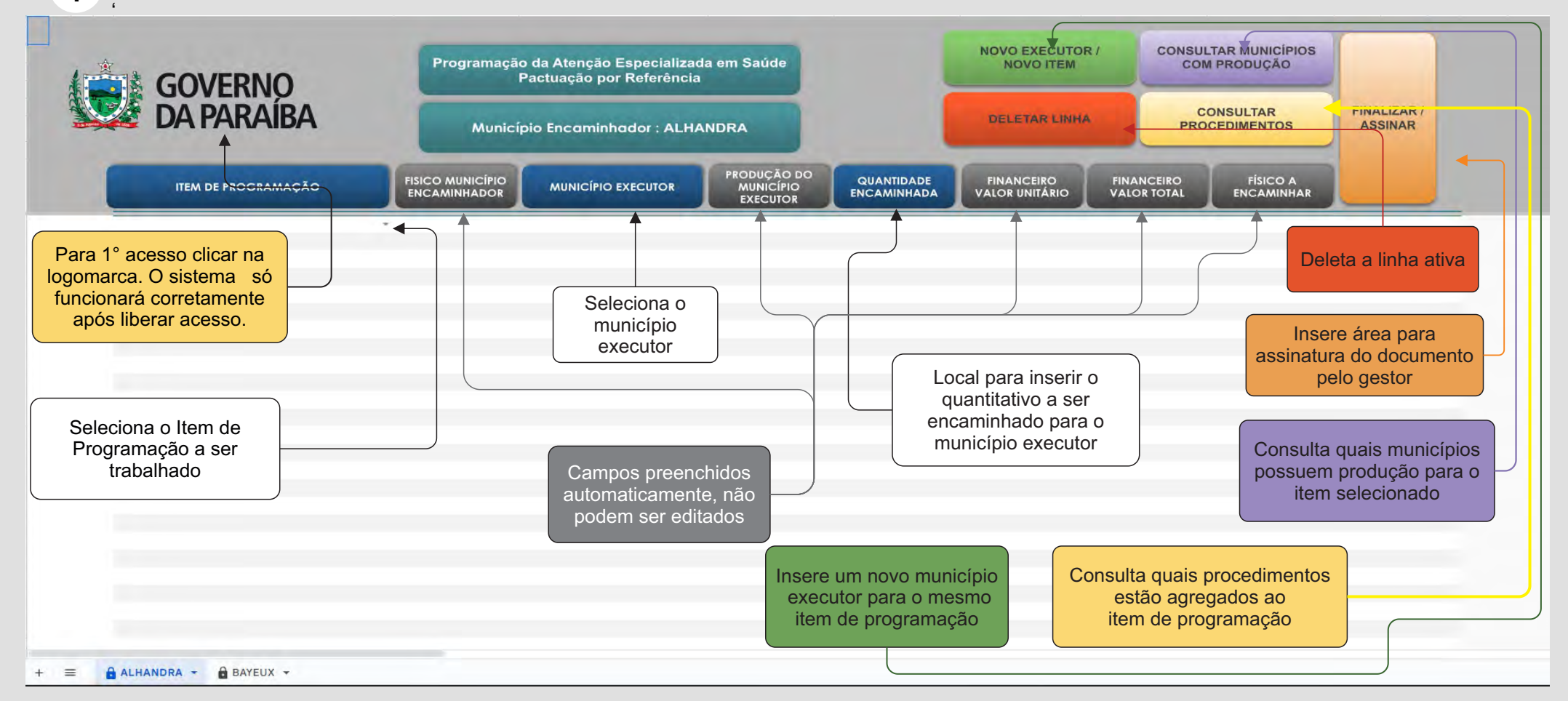

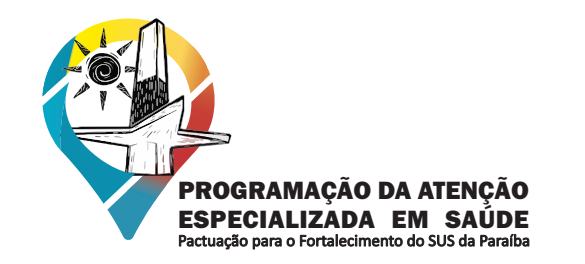

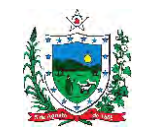

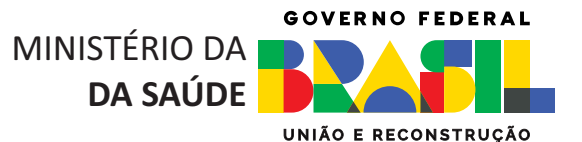

Tela inicial:

2 Ao abrir o link do convite que você recebeu no email, sua 1° tela deve ser referente ao seu município. Confirme se a aba aberta é a do seu município, caso esteja correto pode clicar em 'OK'

**COSEMSPB** 

MUNICIPAIS DE SAÚDE DA PARAÍBA

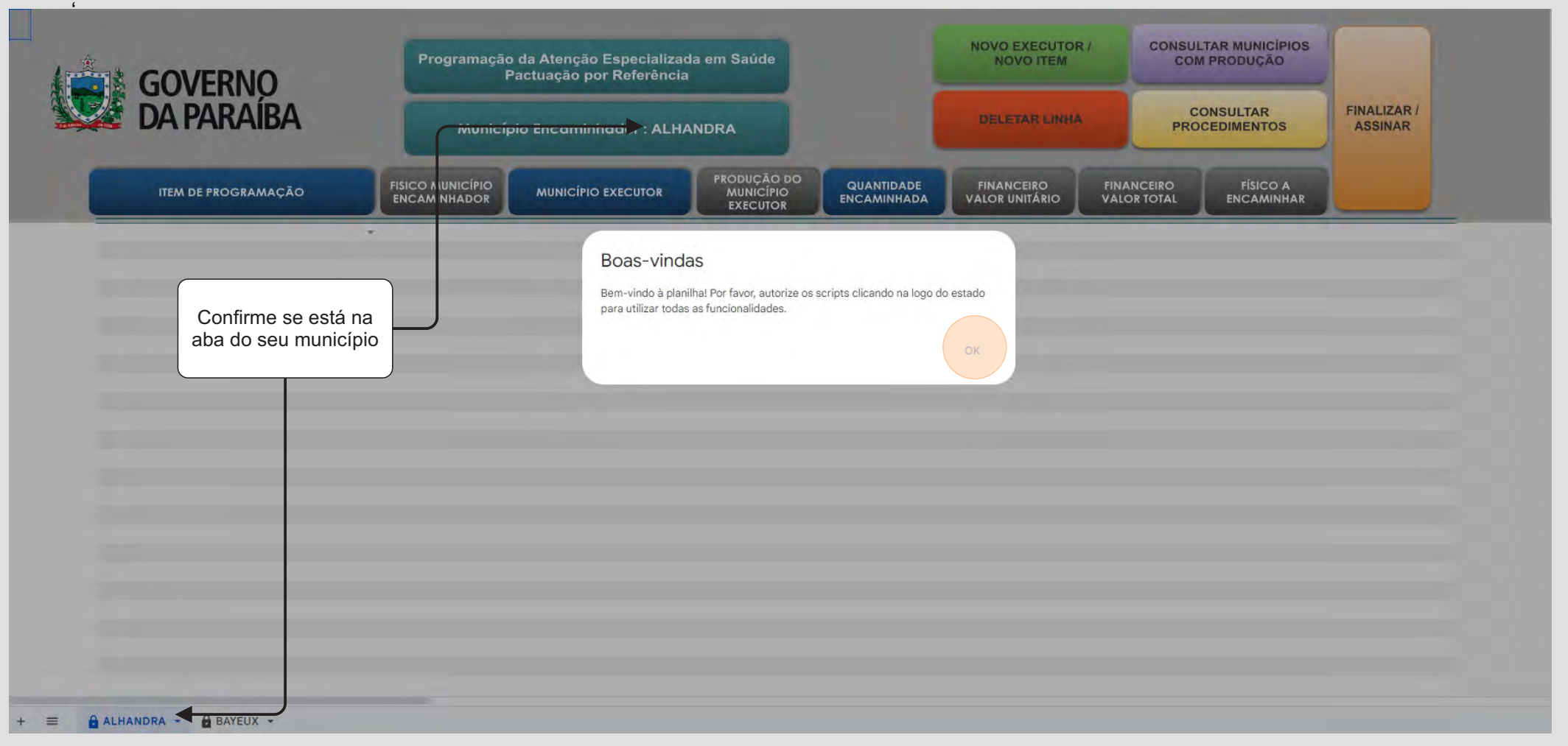

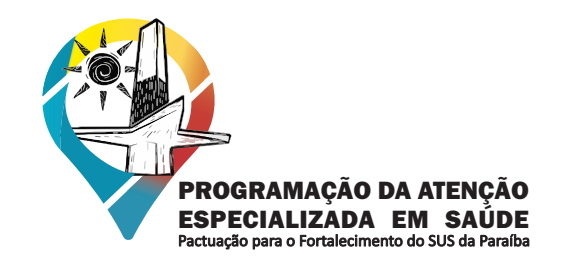

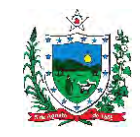

GOVERNO FEDERAL MINISTÉRIO DA DA SAÚDE UNIÃO E RECONSTRUÇÃO

Para autorização de uso:

3 Clique na logomarca para autorizar o acesso ao Sistema de Pactuação.

**COSEMSPB** 

MUNICIPAIS DE SAÚDE DA PARAÍBA

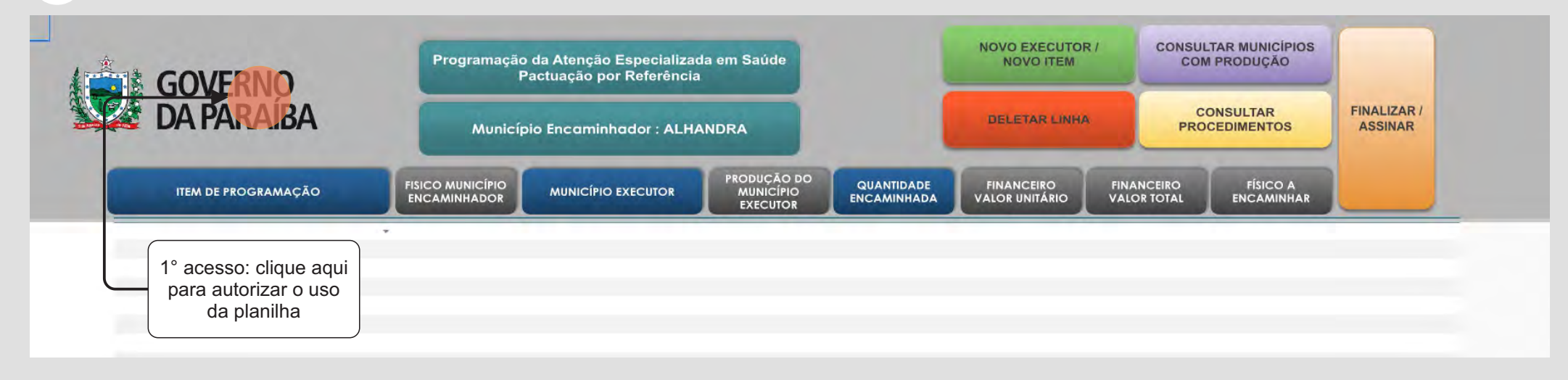

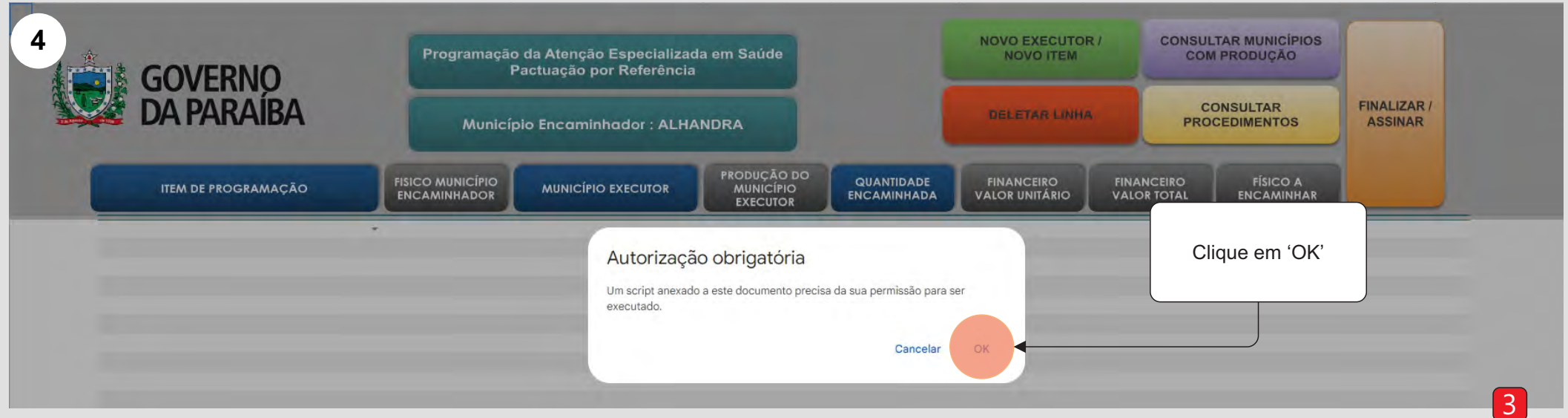

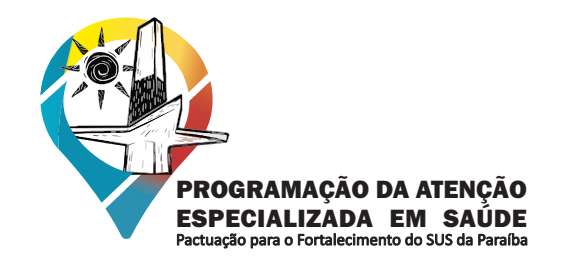

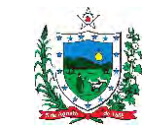

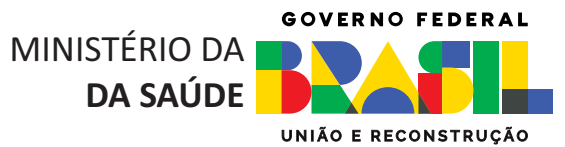

Tela inicial:

5

Após clicar em 'OK', siga as instruções da sequência de telas de autorização, a seguir:

COSEMSPB

CONSELHO DE SECRETARIAS MUNICIPAIS DE SAÚDE DA PARAÍBA

| Escolha uma conta<br>para prosseguir para<br>Script - Itens de programaçãos                                                                                                    | Clique em avançado                                                                                                    |
|----------------------------------------------------------------------------------------------------|----------------------------------------------------------------------------------------------------|
| Gerencia de Planejamento<br>Gerencia.planeja@gmail.com                                                                                                    | O Google não verificou este app                                                                                                    |
| ② Usar outra conta                                                                                                    | O app está solicitando acesso a informações confidenciais na sua Conta do Google. I<br>é recomendado usá-lo até que o desenvolvedor ( <u>cesar.sespb@gmail.com</u> ) faça a<br>verificação com o Google. |
| Para continuar, o Google compartilhará com o app Script -<br>Itens de programaçãos seu nome, endereço de e-mail,<br>idioma preferido e sua foto do perfil<br>Clique na sua conta<br>do Gmail' | Avançado                                                                                                    |

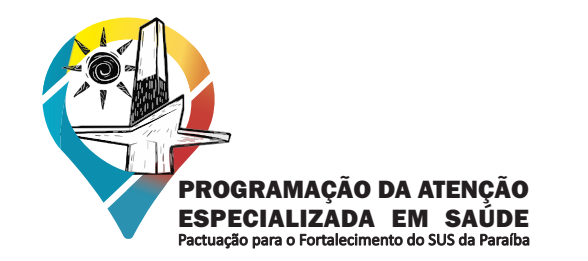

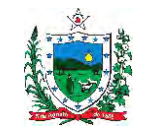

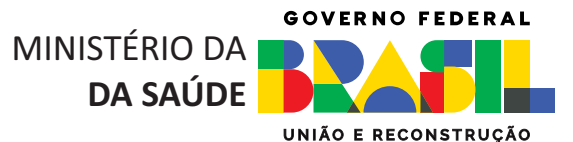

5 Tela inicial: Continuação da sequência de telas de autorização.

COSEMSPB

MUNICIPAIS DE SAÚDE DA PARAÍBA

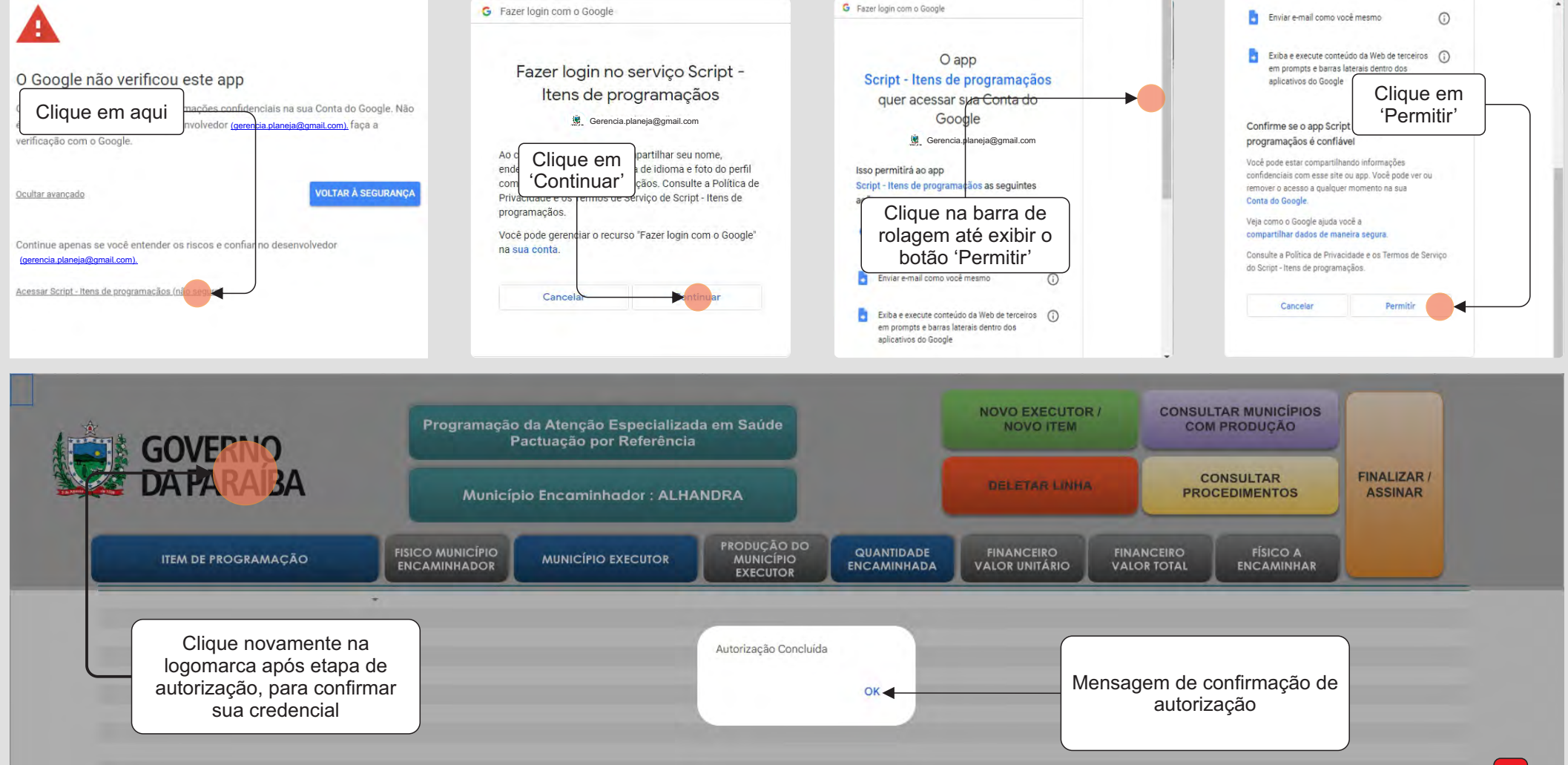

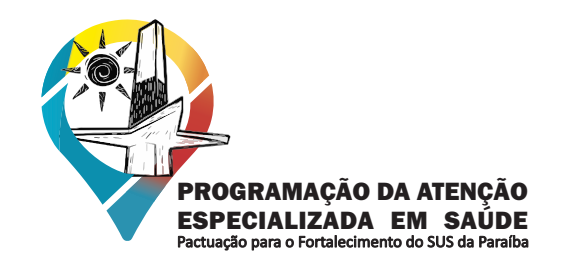

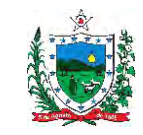

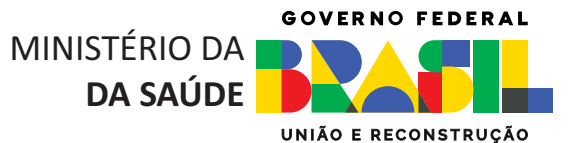

#### 6 Ajustes de Tela:

Devido a diferentes tipos de monitores, pode ocorrer que a tela de exibição esteja desconfigurada. Para ajustes de tela siga os passos a seguir:

COSEMSPB

MUNICIPAIS DE SAÚDE DA PARAÍBA

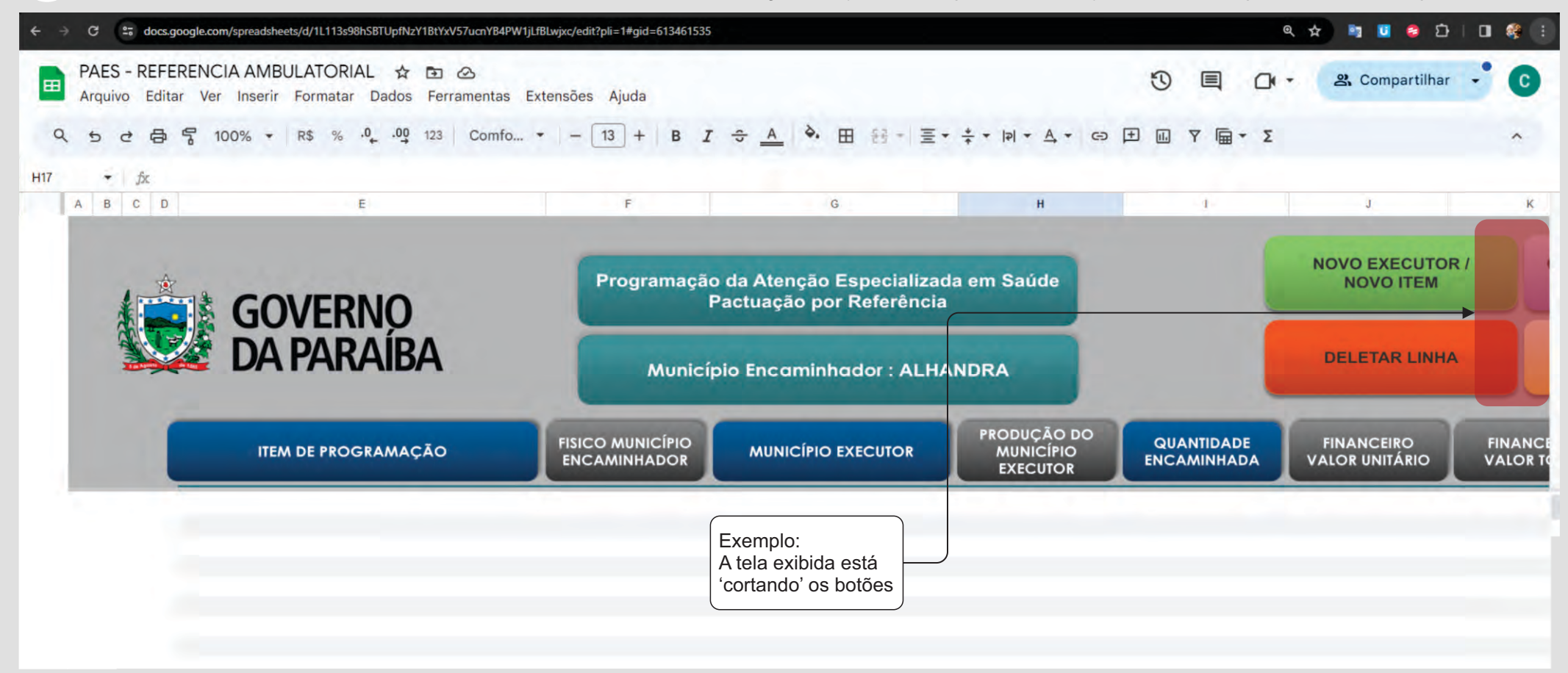

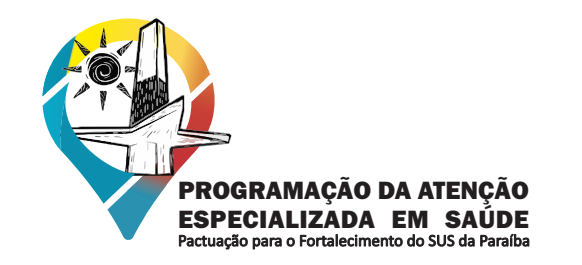

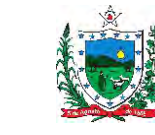

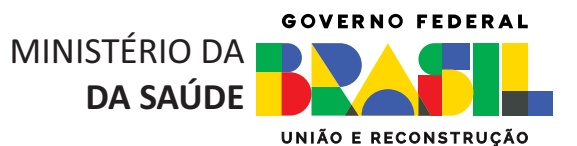

Ajustes de Tela:

6

Para ajustar a tela de exibição para o formato do seu monitor, busque na barra de ferramentas, a ferramenta Zoom. Ao clicar exibirá a lista de opções para o melhor ajuste do seu monitor.

COSEMSPB

MUNICIPAIS DE SAÚDE DA PARAÍBA

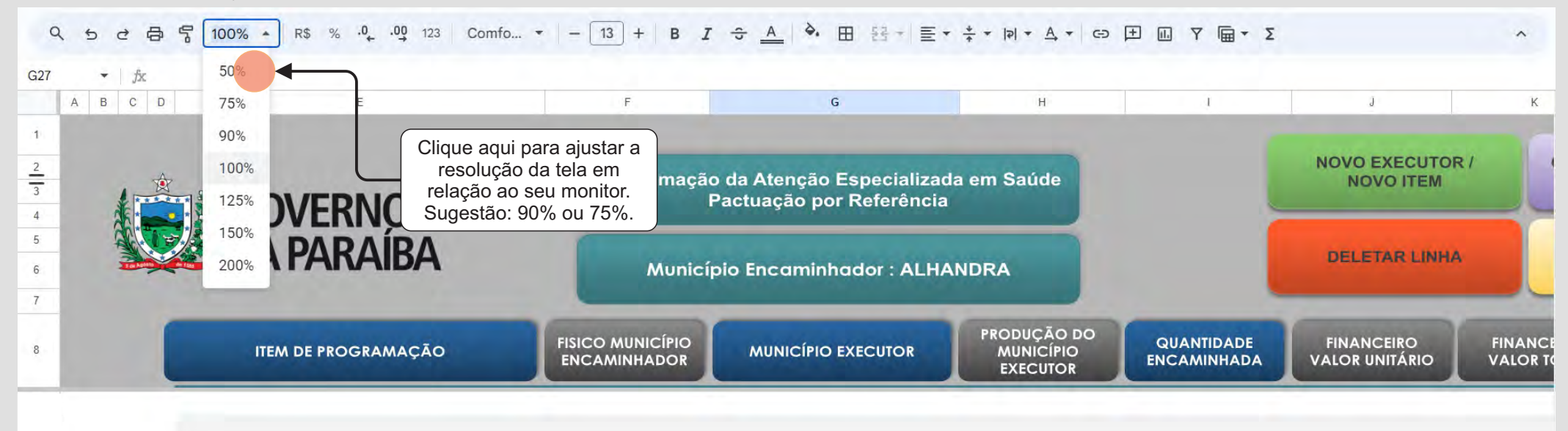

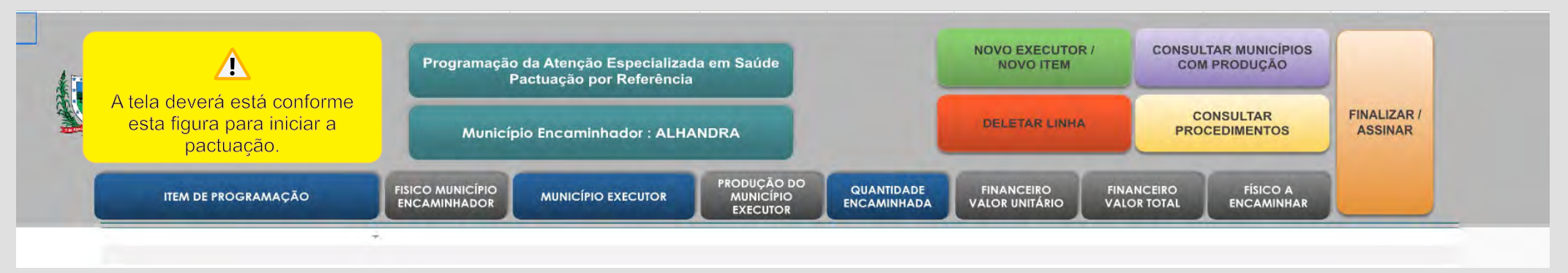

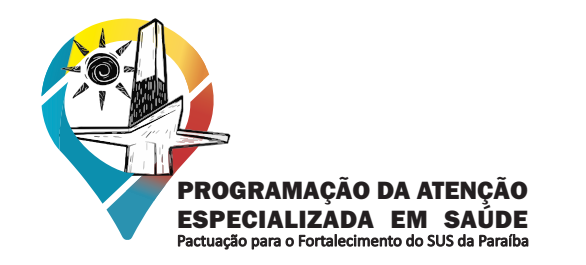

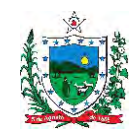

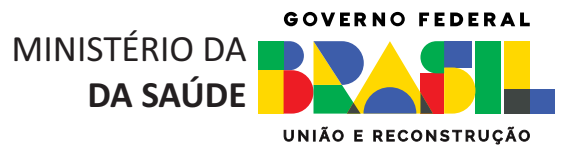

#### Ajustes de Tela:

6

Outra opção de ajuste é ir na configuração do zoom do seu navegador, caso esteja usando o navegador Chrome siga os passos a seguir.

COSEMSPB

CONSELHO DE SECRETARIAS MUNICIPAIS DE SAÚDE DA PARAÍBA

| ÷   |      | G   | 20 0  | docs.go      | ogle.co     | m/sprea | dsheets        | /d/1L113 | s98hSBT       | UpfNzY1   | BtYxV57 | 7ucnYB4F    | PW1jLfBL | wjxc/ed | it?pli=1≠ | gid=6 | 134615 | 535 |        |             |               |              |         |      |      |            |     |   |   |     |     | Q    | ☆  | 63                |      | ខ្មាំ   | 1.0 |     |
|-----|------|-----|-------|--------------|-------------|---------|----------------|----------|---------------|-----------|---------|-------------|----------|---------|-----------|-------|--------|-----|--------|-------------|---------------|--------------|---------|------|------|------------|-----|---|---|-----|-----|------|----|-------------------|------|---------|-----|-----|
|     | P    | AES | S - R | EFE<br>Edita | RENC<br>Ver | IA AN   | MBUL<br>erir F | ATO      | RIAL<br>ar Da | ☆<br>ados | 🖸 🖉     | ය<br>mentas | s Exte   | ensõe   | s Aju     | da    |        |     |        |             |               |              |         |      |      |            |     |   | 0 |     | C   | )ı - | 0  | <mark>ස</mark> Co | ompa | rtilhar | •   | C   |
| Q   | Ç. 1 | 5   | 9     | 0            | 5 1         | 00%     | •   1          | R\$ %    | .0,           | .00       | 123     | Comfo       | o •      | -       | 13        | +     | в      | I   | ÷ A    | 4           | • =           | 55           | * Ξ     | * *  | *  ¥ | • <u>A</u> | • G | Ŧ |   | 7 6 | - 2 | Σ    |    |                   |      |         |     | ^   |
| H17 |      | •   | fx    | c            |             |         |                |          |               |           |         |             |          |         |           |       |        |     | Cliqu  | ie a        | qui p         | ara          | abrir a | as   |      |            |     |   |   |     |     |      |    |                   |      |         |     |     |
|     | A    | В   | C     | D            |             |         |                |          | E             |           |         |             | _        |         | F         |       |        |     | cor    | nfigu<br>na | iraçô<br>aveg | es d<br>ador | o seu   | '    |      | н          |     |   |   | 1   |     |      |    | J                 |      |         |     | K   |
| 1   |      |     |       |              |             |         |                |          |               |           |         |             |          |         |           |       |        |     |        |             | -             |              |         |      |      |            | -   |   |   |     |     |      |    |                   |      |         |     | 100 |
| 2   |      |     |       | -            |             |         |                |          |               |           |         |             |          |         | Pro       | gra   | maç    | ão  | da Ate | nçã         | io Es         | spec         | ializa  | da e | em S | aúde       |     |   |   |     |     |      | NO | NO                | XEC  | TEM     | 1   |     |

| ← → C 📅 docs.google.com/spreadsheets/d/1L113s98hSBTUpfNzY1BtYxV57ucnYB4PW1jLfBLwjx                   | c/edit?pli=1#gid=613461535            |                                                                               |                                      |     | ९ 🛧 📑 🚺 😂 🖸 । ।                                                                                                    | a 🤹 🗊                                            |
|----------------------------------------------------------------------------------------------------|---------------------------------------|-------------------------------------------------------------------------------|--------------------------------------|-----|----------------------------------------------------------------------------------------------------|--------------------------------------------------|
| PAES - REFERENCIA AMBULATORIAL 🛧 🖻 👁<br>Arquivo Editar Ver Inserir Formatar Dados Ferramentas Extens | sões Ajuda                            |                                                                               |                                      | 9 E | □ Nova guia<br>1 Nova janela<br>⇔ Nova janela anônima                                                                                                    | Ctrl+T<br>Ctrl+N<br>Ctrl+Shift+N                 |
| Q, 5 c a a a 100% ▼ R\$ % .0 123 Comfo ▼                                                             | - [13] +   B I ≎                      | <u>A</u> <b>→</b> ⊞ 53 + Ξ •                                                  | + + +  + + A + G⊃ (±                 |     |                                                                                                    |                                                  |
| H17 → fx<br>A B C D E                                                                                | F                                     | G                                                                             | н                                    | 1   | ං Senhas e preenchimento automático<br>ී Histórico                                                                                                    |                                                  |
| 1         2         3         4         5         6         7                                        | Programação da<br>Pact<br>Município I | Atenção Especializad<br>uação por Potensio<br>Ajuste o<br>conforme<br>necessi | a em Saúde<br>zoom<br>a sua<br>idade |     | <ul> <li>bownloads</li> <li>Favoritos e listas</li> <li>Extensões</li> <li>Iimpar dados de navegação</li> <li>Zoom - 125%</li> <li>Imprimir</li> <li>Procurar nesta página com o Google</li> </ul> | Ctrl+J<br>><br>trl+Shift+Del<br>+   ::<br>Ctrl+P |

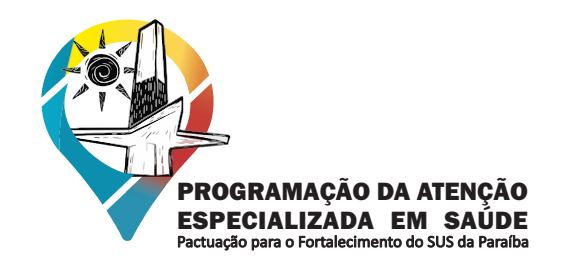

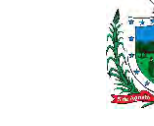

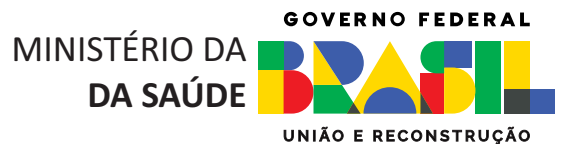

#### Ajustes de Tela:

6

Pode ocorrer da tela inicial carregar de forma errada o layout da ferramenta, ocasionando o deslocamento dos botões, sobreposição das linhas etc. Caso isso ocorra, conforme a imagem abaixo, recarregue a página ou aperte a tecla F5 que está na parte superior do teclado.

COSEMSPB

MUNICIPAIS DE SAÚDE DA PARAÍBA

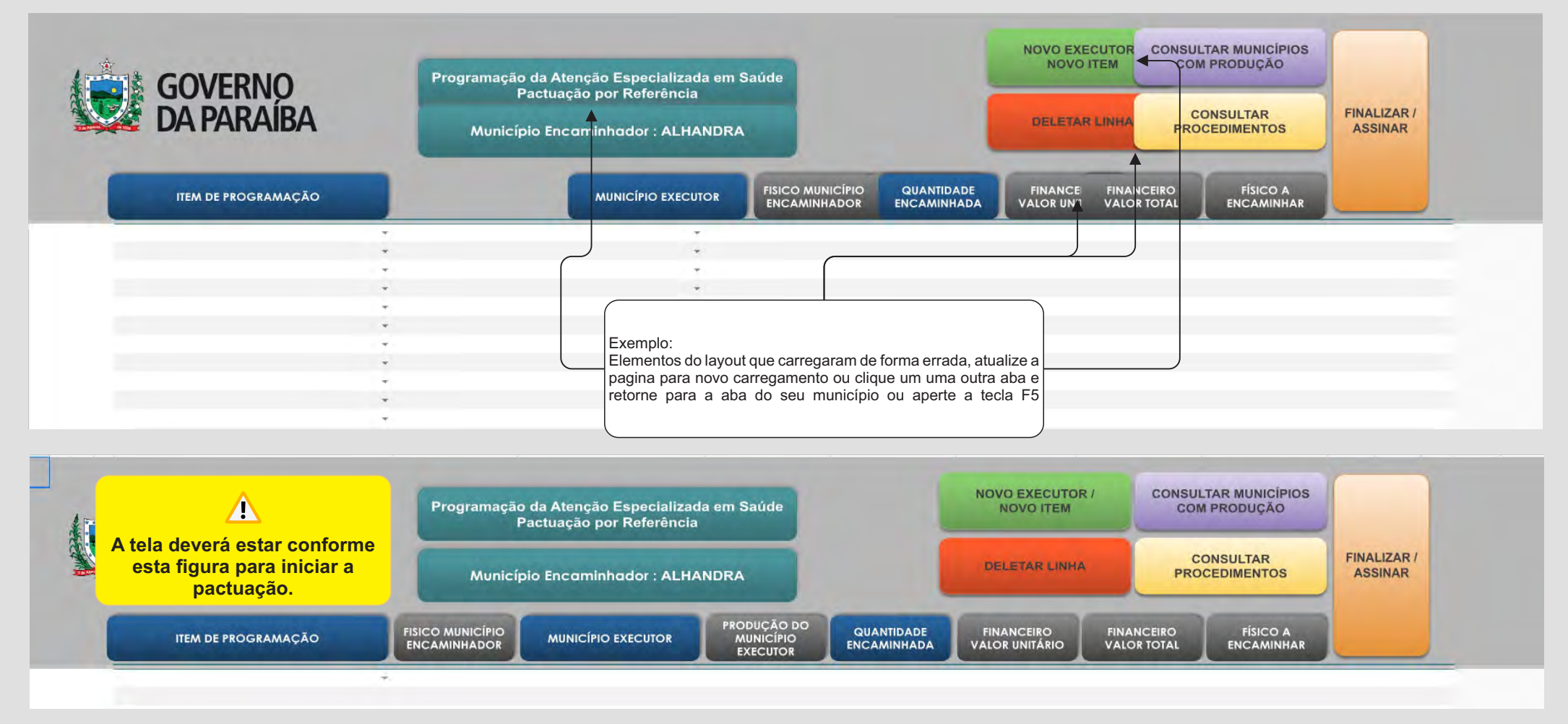

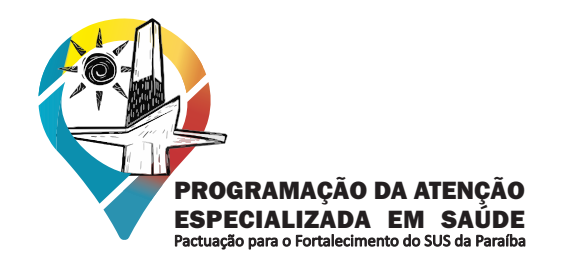

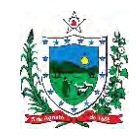

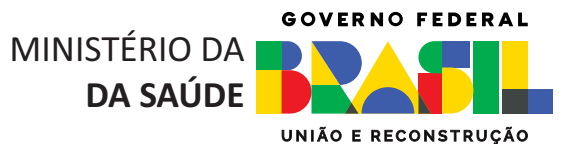

## INICIANDO A PACTUAÇÃO

COSEMSPB

MUNICIPAIS DE SAÚDE DA PARAÍBA

**CONSELHO DE SECRETARIAS** 

7 Após a etapa de autorização o gestor já está apto para inserir os itens de programação. As imagem abaixo ilustram como deve ser feita a inserção de cada item de programação.

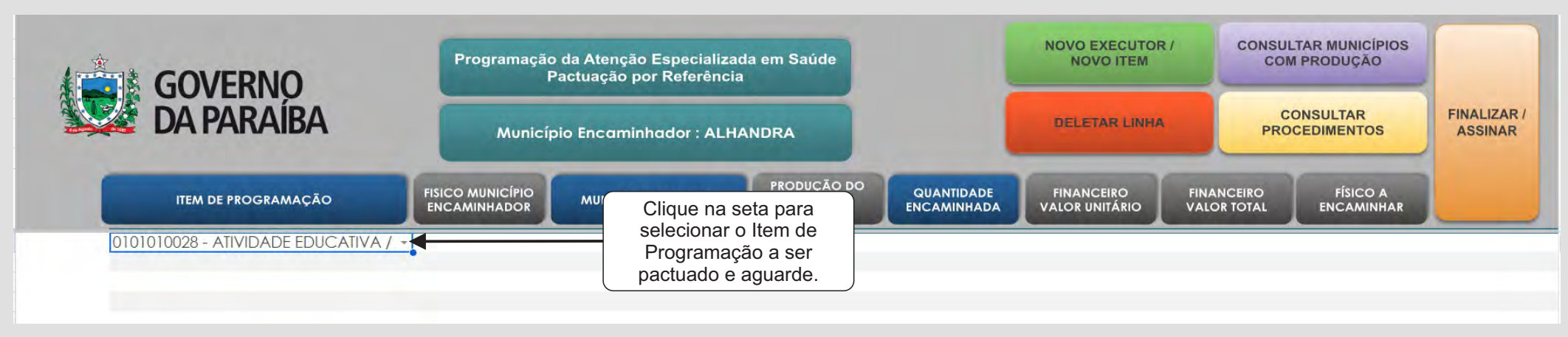

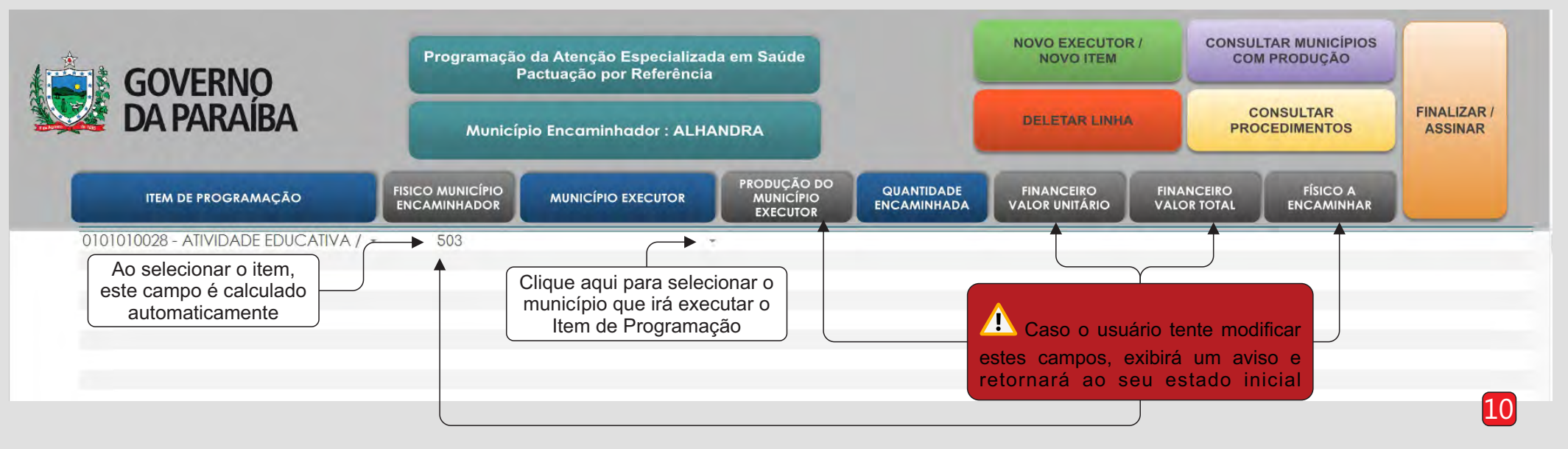

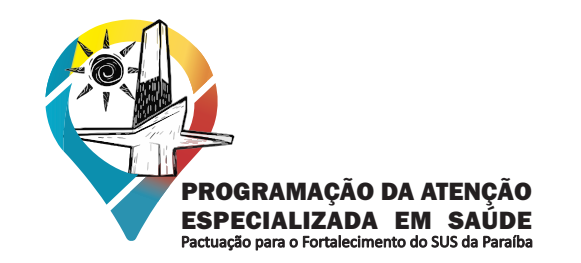

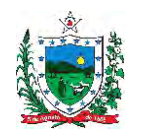

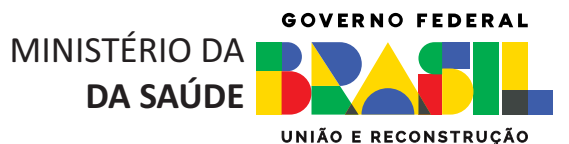

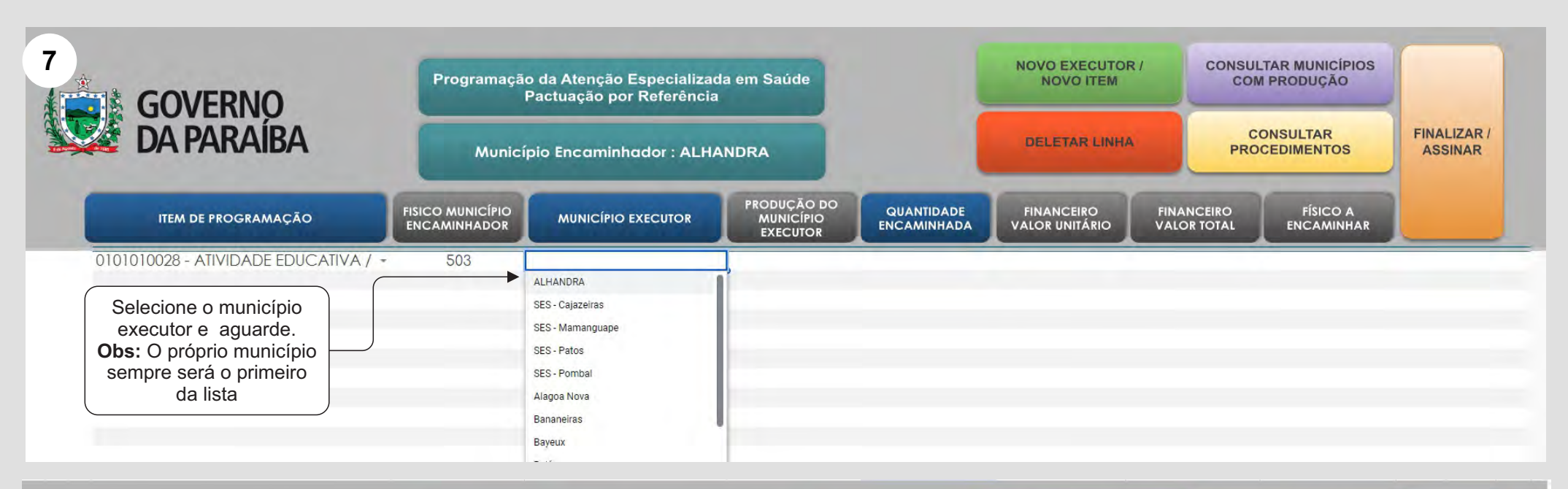

COSEMSPB

MUNICIPAIS DE SAÚDE DA PARAÍBA

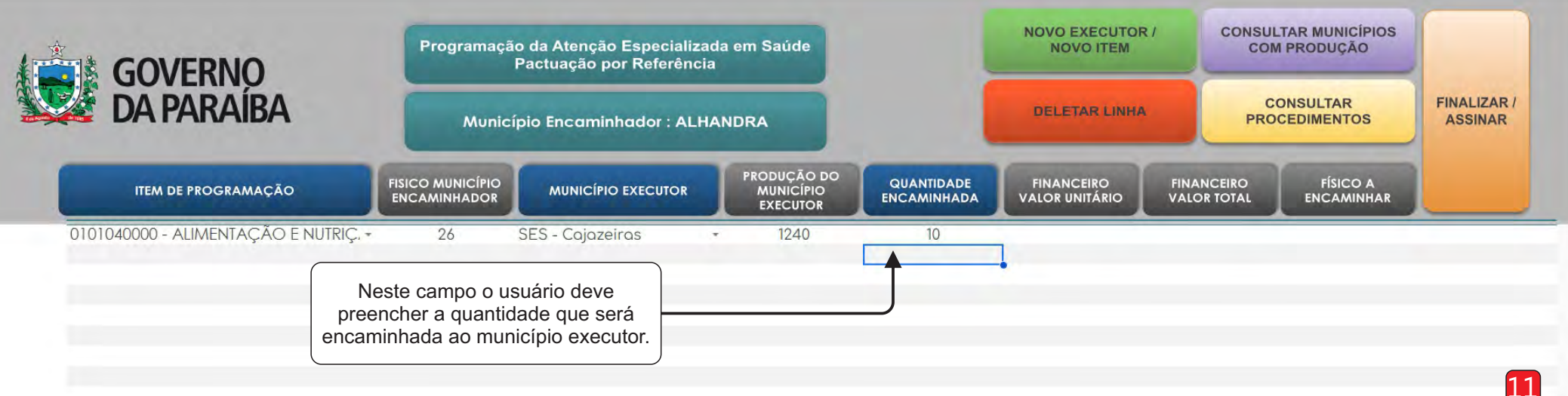

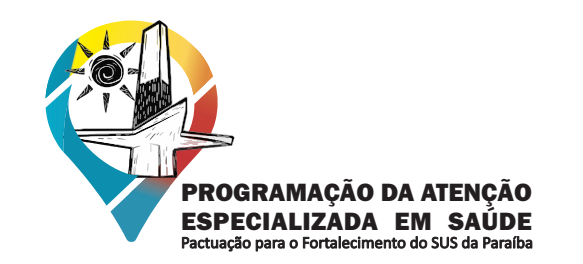

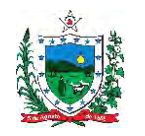

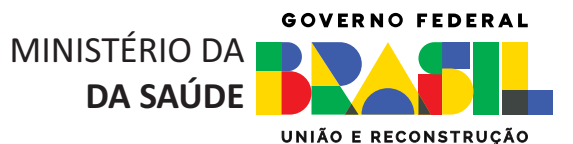

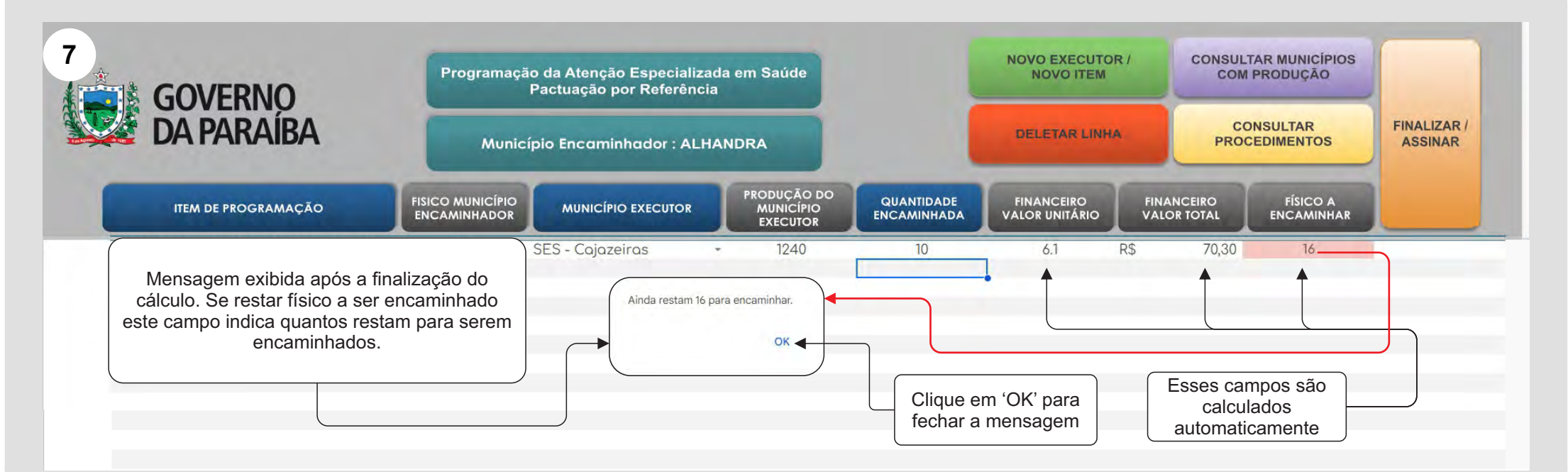

COSEMSPB

MUNICIPAIS DE SAÚDE DA PARAÍBA

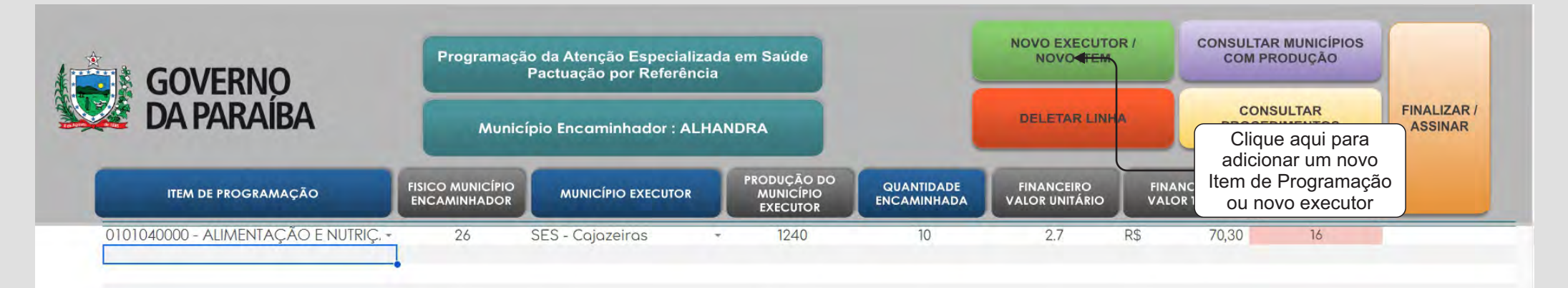

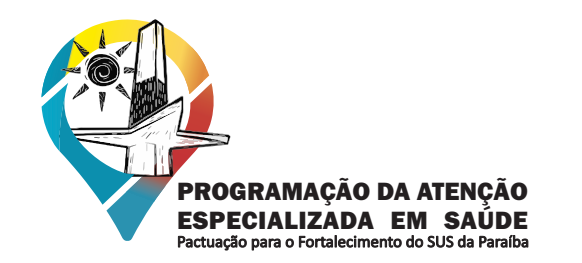

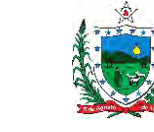

GOVERNO FEDERAL MINISTÉRIO DA DA SAÚDE

8 Quando gestor clicar no botão 'NOVO EXECUTOR/NOVO ITEM' será gerada uma nova linha com a lista de itens para serem selecionados. Caso não tenha finalizado a pactuação do item anterior o sistema não permite adicionar um novo item. Não será possível adicionar outro item enquanto o campo 'FÍSICO A ENCAMINHAR' não estiver zerado. Este campo zerado indica que a pactuação do item foi finalizada.

COSEMSPB

MUNICIPAIS DE SAÚDE DA PARAÍBA

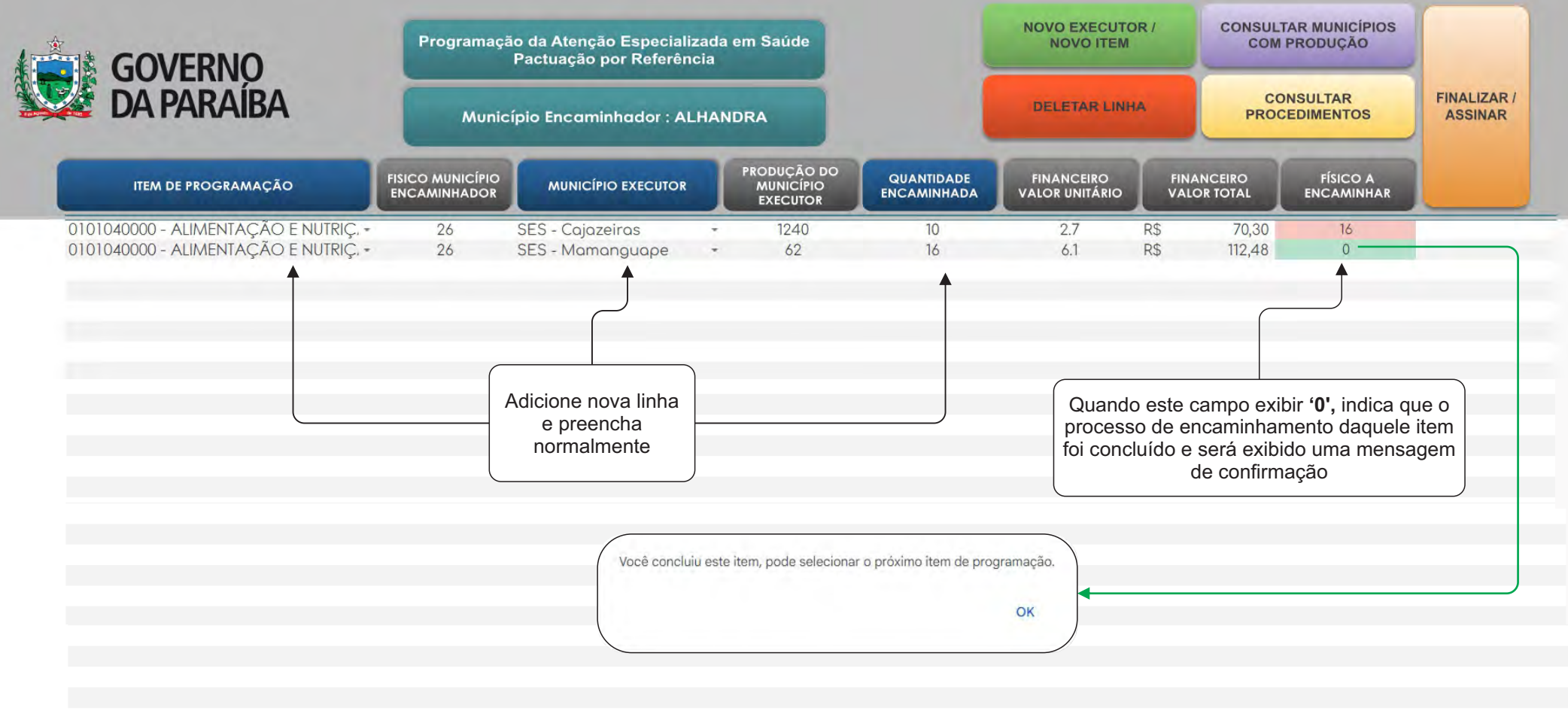

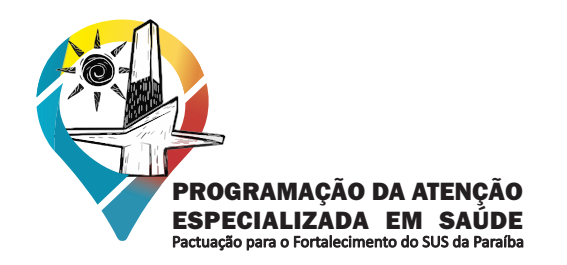

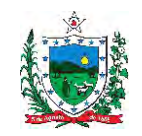

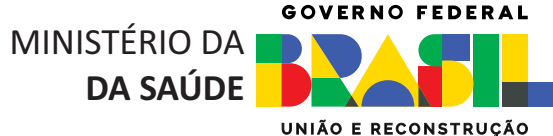

# **ÁREA DE CONSULTAS**

COSEMSPB

MUNICIPAIS DE SAÚDE DA PARAÍBA

**CONSELHO DE SECRETARIAS** 

9 O sistema possui duas áreas de consultas, onde o usuário pode obter informações sobre produção e procedimentos que estão agregados aoa Itens de Programação.

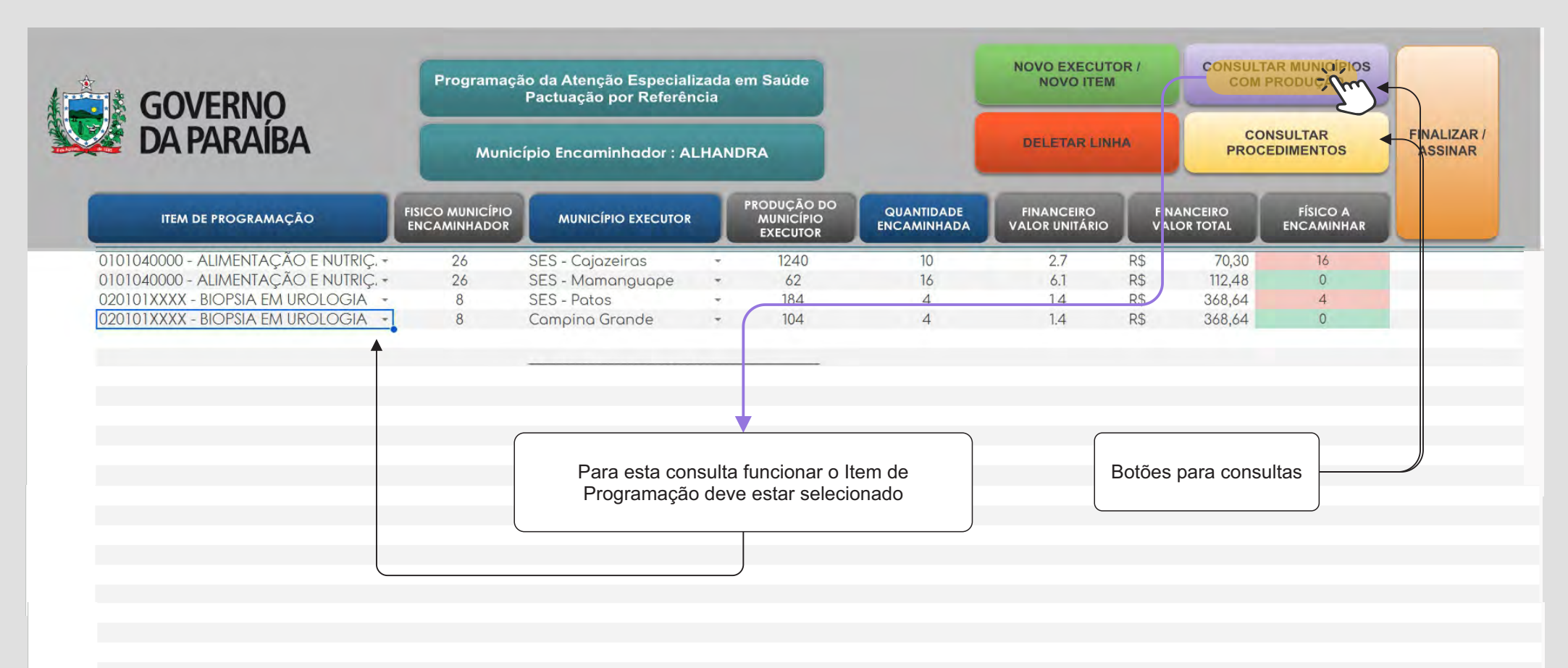

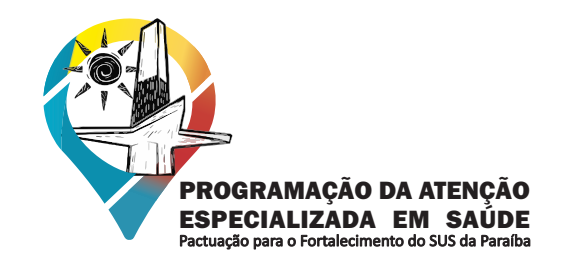

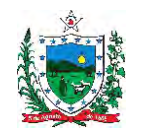

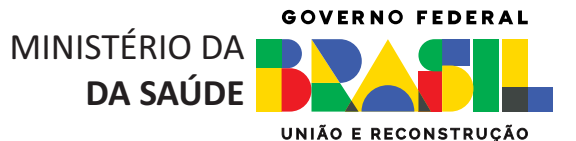

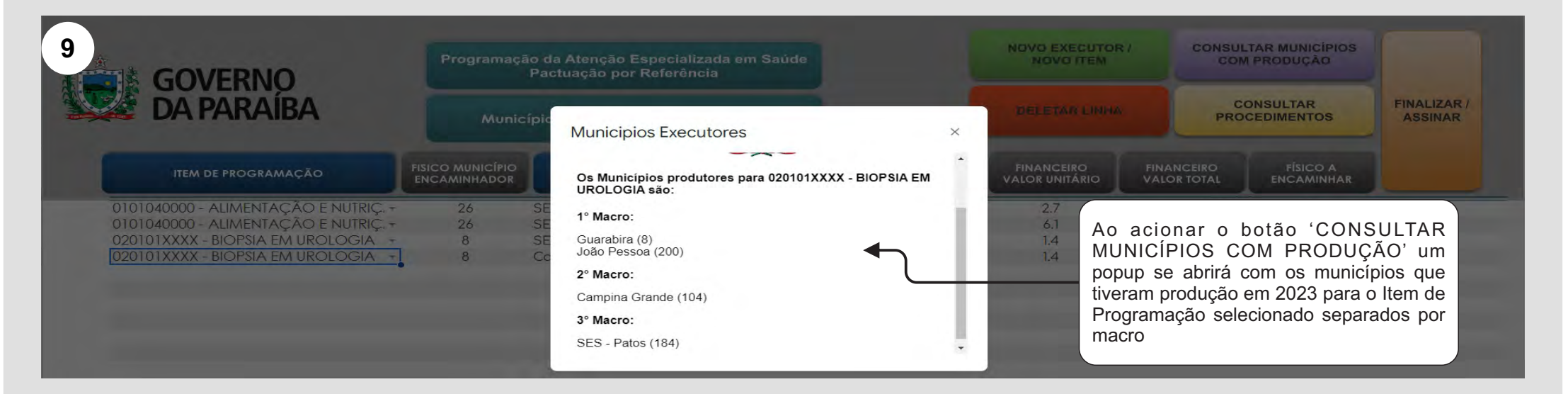

COSEMSPB

MUNICIPAIS DE SAÚDE DA PARAÍBA

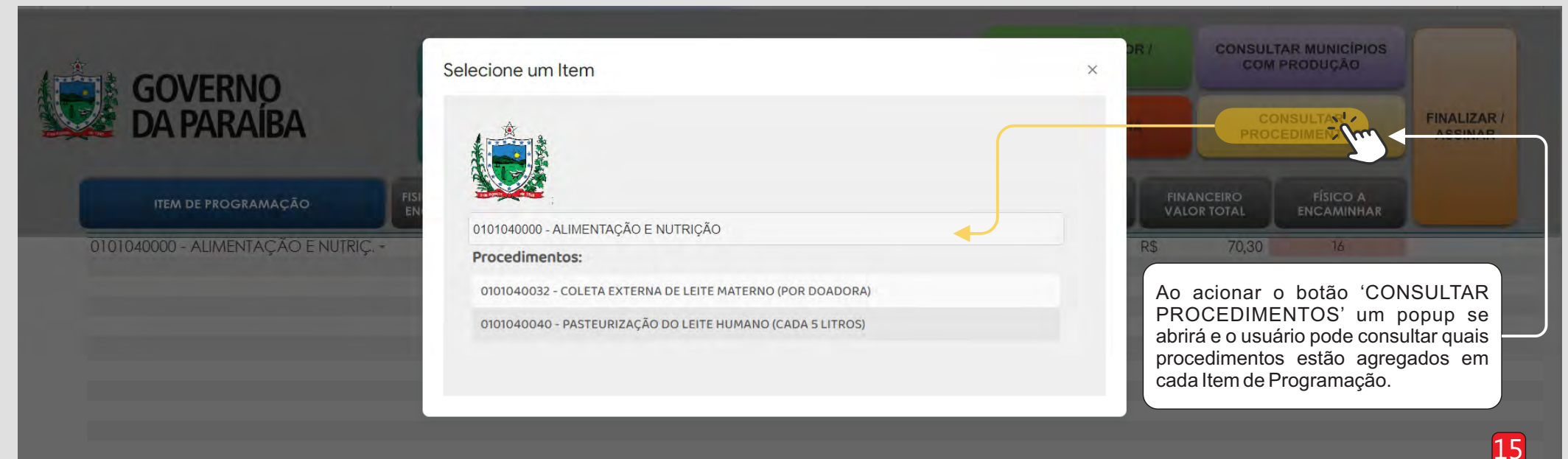

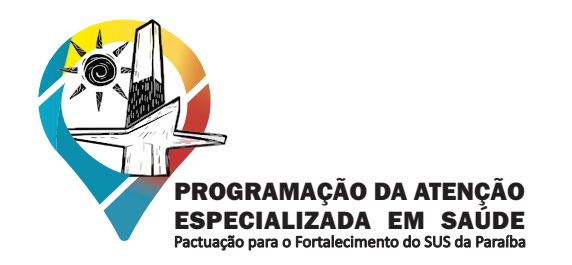

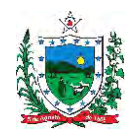

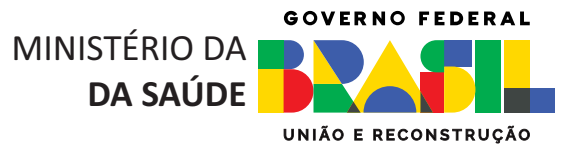

## **REGRA DE UTILIZAÇÃO**

10 O sistema possui regras de utilização que tornam a ferramenta mais dinâmica. Nas imagens abaixo serão demonstradas as regras existentes.

**COSEMSPB** 

CONSELHO DE SECRETARIAS MUNICIPAIS DE SAÚDE DA PARAÍBA

|                                                                                                    | Programaçã                                                  | ão da Atenção Especializad<br>Pactuação por Referência                                                                                                    | da em Saúde                                               |                                                              | NOVO EXECUTO<br>NOVO ITEM                                                                                           | OR /                      | CONSULT                                                           | AR MUNICÍPIOS<br>PRODUÇÃO               |           |
|----------------------------------------------------------------------------------------------------|-------------------------------------------------------------|----------------------------------------------------------------------------------------------------|-----------------------------------------------------------|--------------------------------------------------------------|----------------------------------------------------------------------------------------------------|---------------------------|-------------------------------------------------------------------|-----------------------------------------|-----------|
| DA PARAÍBA                                                                                                    | Munic                                                       | ípio Encaminhador : ALH/                                                                                                    | ANDRA                                                     |                                                              | DELETAR LINI                                                                                                    | HA.                       | CO<br>PROC                                                        | NSULTAR<br>EDIMENTOS                    | FINALIZAR |
| ITEM DE PROGRAMAÇÃO                                                                                                    | FISICO MUNICÍPIO<br>ENCAMINHADOR                            |                                                                                                    | PRODUÇÃO DO<br>MUNICÍPIO<br>EXECUTOR                      | QUANTIDADE<br>ENCAMINHADA                                    | FINANCEIRO<br>VALOR UNITÁRIO                                                                                        | FINANCEIRO<br>VALOR TOTAL |                                                                   | FÍSICO A<br>ENCAMINHAR                  |           |
| 0101040000 - ALIMENTAÇÃO E NUTRIÇ, *                                                                                                    | 26                                                          | SES - Cajazeiras                                                                                                    | - 1240                                                    | 10                                                           | 2.7                                                                                                    | R\$                       | 70,30                                                             | 16                                      |           |
| 0101040000 - ALIMENTAÇÃO E NUTRIÇ                                                                                                    | 26                                                          | SES - Mamanguape                                                                                                    | - 62                                                      | 16                                                           | 6.1                                                                                                    | R\$                       | 112,48                                                            | 0                                       |           |
| 020101XXXX - BIOPSIA EM UROLOGIA -                                                                                                    | 8                                                           | SES - Patos                                                                                                    | 184                                                       |                                                              |                                                                                                    |                           |                                                                   |                                         |           |
|                                                                                                    |                                                             | ALHANDRA                                                                                                    |                                                           |                                                              |                                                                                                    |                           |                                                                   |                                         |           |
|                                                                                                    |                                                             | SES - Patos                                                                                                    |                                                           | 1° regra                                                     | a: Ao selecional                                                                                                    | ro mu                     | nicípio                                                           |                                         |           |
|                                                                                                    |                                                             | and the second second se |                                                           |                                                              |                                                                                                    |                           |                                                                   |                                         |           |
|                                                                                                    |                                                             | Campina Grande                                                                                                    |                                                           | executo                                                      | or. ele não se re                                                                                                   | pete pa                   | ara um 🗕                                                          | _                                       |           |
|                                                                                                    |                                                             | Campina Grande<br>João Pessoa                                                                                                    |                                                           | executo<br>mes                                               | or, ele não se re<br>mo item de pro                                                                                 | epete pa<br>grama         | ara um<br>ção                                                     |                                         |           |
| ITEM DE PROGRAMAÇÃO                                                                                                    | FISICO MUNICÍPIO<br>ENCAMINHADOR                            | Campina Grande<br>João Pessoa<br>MUNICÍPIO EXECUTOR                                                                                                    | PRODUÇÃO DO<br>MUNICÍPIO                                  | QUANTIDADE                                                   | r, ele não se re<br>mo item de pro<br><sup>FINANCEIRO</sup><br>VALOR UNITÁRIO                                       | epete pa<br>ogramad       | ara um<br>ção                                                     | ÍSICO A<br>EN CAMINHAR                  |           |
|                                                                                                    | FISICO MUNICÍPIO<br>ENCAMINHADOR                            | Campina Grande<br>João Pessoa<br>MUNICÍPIO EXECUTOR                                                                                                    | PRODUÇÃO DO<br>MUNICÍPIO<br>EXECUTOR                      | QUANTIDADE                                                   | r, ele não se re<br>mo item de pro                                                                                  | epete pa<br>ogramad       | ANCEIRO<br>OR TOTAL                                               | ÍSICO A<br>EN CAMINHAR                  |           |
| ITEM DE PROGRAMAÇÃO<br>0101040000 - ALIMENTAÇÃO E NUTRIÇ                                                                                                    | FISICO MUNICÍPIO<br>ENCAMINHADOR<br>26<br>26                | Campina Grande<br>João Pessoa<br>MUNICÍPIO EXECUTOR<br>SES - Cojazeiras                                                                                                    | PRODUÇÃO DO<br>MUNICÍPIO<br>EXECUTOR<br>1240<br>62        | QUANTIDADE<br>ENCAMINHADA                                    | FINANCEIRO<br>VALOR UNITÁRIO                                                                                        | epete pa<br>ogramad       | ANCEIRO<br>OR TOTAL                                               | isico a<br>en caminhar                  |           |
| ITEM DE PROGRAMAÇÃO<br>0101040000 - ALIMENTAÇÃO E NUTRIÇ. *<br>0101040000 - ALIMENTAÇÃO E NUTRIÇ. *<br>020101XXXX - BIOPSIA EM UROLOGIA *                                                                         | FISICO MUNICÍPIO<br>ENCAMINHADOR<br>26<br>26<br>8           | Campina Grande<br>João Pessoa<br>MUNICÍPIO EXECUTOR<br>SES - Cojazeiras<br>SES - Mamanguape<br>SES - Potos                                                                                                    | PRODUÇÃO DO<br>MUNICÍPIO<br>EXECUTOR<br>1240<br>62<br>184 | QUANTIDADE<br>ENCAMINHADA                                    | FINANCEIRO<br>VALOR UNITÁRIO                                                                                        | R\$<br>R\$<br>R\$         | ara um<br>ção                                                     | iísico a<br>en caminhar<br>16<br>0<br>4 |           |
| ITEM DE PROGRAMAÇÃO<br>0101040000 - ALIMENTAÇÃO E NUTRIÇ, *<br>0101040000 - ALIMENTAÇÃO E NUTRIÇ, *<br>020101XXXX - BIOPSIA EM UROLOGIA *<br>020101XXXX - BIOPSIA EM UROLOGIA *                                   | FISICO MUNICÍPIO<br>ENCAMINHADOR<br>26<br>26<br>8<br>8      | Campina Grande<br>João Pessoa<br>MUNICÍPIO EXECUTOR<br>SES - Cajazeiras<br>SES - Mamanguape<br>SES - Patos                                                                                                    | PRODUÇÃO DO<br>MUNICÍPIO<br>EXECUTOR<br>1240<br>62<br>184 | QUANTIDADE<br>ENCAMINHADA<br>10<br>16<br>4                   | FINANCEIRO<br>VALOR UNITÁRIO<br>2.7<br>6.1<br>1.4                                                                   | R\$<br>R\$<br>R\$         | ANCEIRO<br>OR TOTAL<br>70,30<br>112,48<br>368,64                  | iísico a<br>en caminhar<br>16<br>0<br>4 |           |
| ITEM DE PROGRAMAÇÃO<br>0101040000 - ALIMENTAÇÃO E NUTRIÇ, *<br>0101040000 - ALIMENTAÇÃO E NUTRIÇ, *<br>020101XXXX - BIOPSIA EM UROLOGIA *<br>020101XXXX - BIOPSIA EM UROLOGIA *                                   | FISICO MUNICÍPIO<br>ENCAMINHADOR<br>26<br>26<br>8<br>8<br>8 | Campina Grande<br>João Pessoa<br>MUNICÍPIO EXECUTOR<br>SES - Cajazeiras<br>SES - Mamanguape<br>SES - Patos                                                                                                    | PRODUÇÃO DO<br>MUNICÍPIO<br>EXECUTOR<br>1240<br>62<br>184 | QUANTIDADE<br>ENCAMINHADA<br>10<br>16<br>4                   | FINANCEIRO<br>VALOR UNITÁRIO                                                                                        | R\$<br>R\$<br>R\$         | ANCEIRO<br>OR TOTAL<br>70,30<br>112,48<br>368,64                  | en CAMINHAR                             |           |
| ITEM DE PROGRAMAÇÃO<br>0101040000 - ALIMENTAÇÃO E NUTRIÇ. *<br>0101040000 - ALIMENTAÇÃO E NUTRIÇ. *<br>020101XXXX - BIOPSIA EM UROLOGIA *<br>020101XXXX - BIOPSIA EM UROLOGIA *                                   | FISICO MUNICÍPIO<br>ENCAMINHADOR<br>26<br>26<br>8<br>8<br>8 | Campina Grande<br>João Pessoa<br>MUNICÍPIO EXECUTOR<br>SES - Cajazeiras<br>SES - Mamanguape<br>SES - Patos<br>ALHANDRA<br>Campina Grande                                                                                                    | PRODUÇÃO DO<br>MUNICÍPIO<br>EXECUTOR<br>1240<br>62<br>184 | QUANTIDADE<br>ENCAMINHADA<br>10<br>16<br>4<br>Município sela | FINANCEIRO<br>VALOR UNITÁRIO<br>2.7<br>6.1<br>1.4<br>ecionado                                                       | R\$<br>R\$                | ara um<br>ção<br>ANCEIRO<br>OR TOTAL<br>70,30<br>112,48<br>368,64 | en CAMINHAR                             |           |
| ITEM DE PROGRAMAÇÃO<br>0101040000 - ALIMENTAÇÃO E NUTRIÇ. *<br>0101040000 - ALIMENTAÇÃO E NUTRIÇ. *<br>020101XXXX - BIOPSIA EM UROLOGIA *<br>020101XXXX - BIOPSIA EM UROLOGIA *<br>Itens iguais para<br>pactuação | FISICO MUNICÍPIO<br>ENCAMINHADOR<br>26<br>26<br>8<br>8<br>8 | Campina Grande<br>João Pessoa<br>MUNICÍPIO EXECUTOR<br>SES - Cojozeiros<br>SES - Momonguape<br>SES - Potos<br>ALHANDRA<br>Campina Grande                                                                                                    | PRODUÇÃO DO<br>MUNICÍPIO<br>EXECUTOR<br>1240<br>62<br>184 | QUANTIDADE<br>ENCAMINHADA<br>10<br>16<br>4<br>Município sela | r, ele não se re<br>mo item de pro<br>FINANCEIRO<br>VALOR UNITÁRIO<br>2.7<br>6.1<br>1.4<br>ecionado<br>ão se repete | R\$<br>R\$<br>R\$         | ara um<br>ção<br>ANCEIRO<br>OR TOTAL<br>70,30<br>112,48<br>368,64 | en caminhar<br>16<br>0<br>4             |           |

0

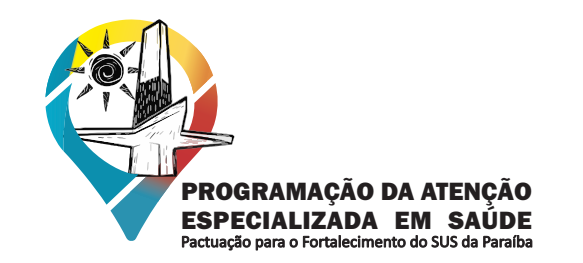

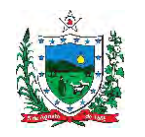

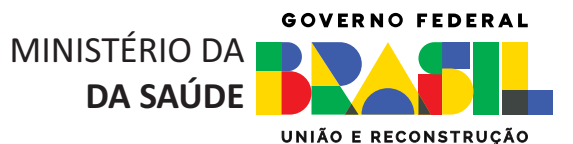

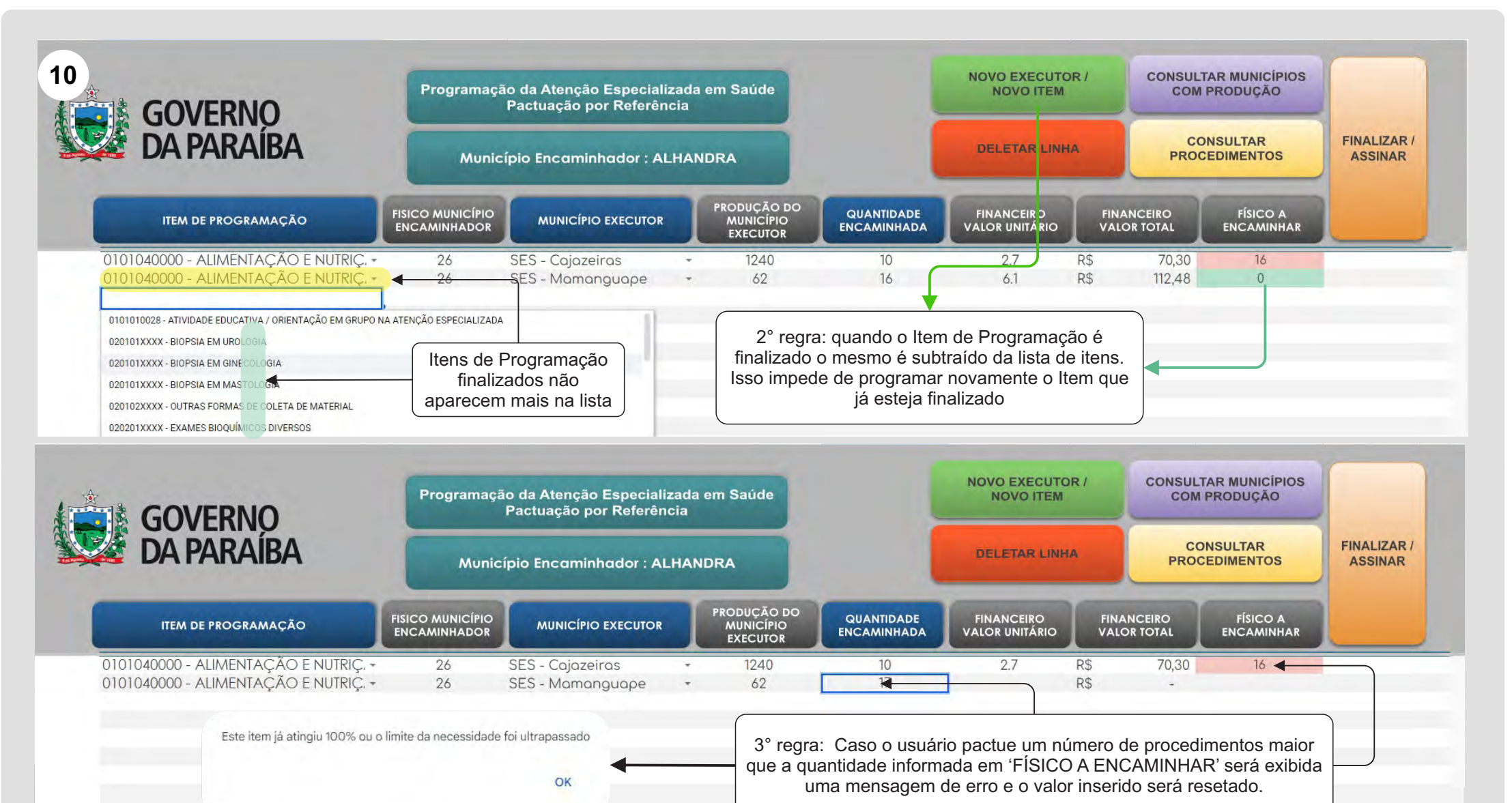

COSEMSPB

MUNICIPAIS DE SAÚDE DA PARAÍBA

**CONSELHO DE SECRETARIAS** 

17

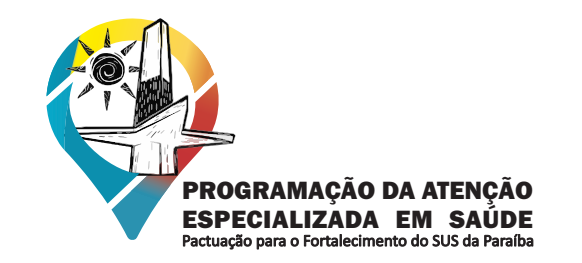

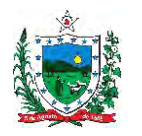

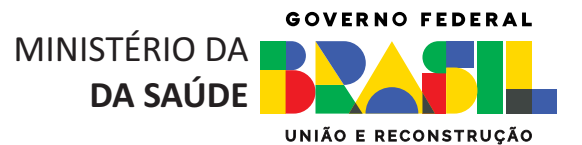

| <b>GOVERNO</b>                     | Programaça                       | ão da Atenção Especiali<br>Pactuação por Referên | zada<br>icia        | em Saúde                             |                           | NOVO EXECUTO<br>NOVO ITEM    | OR /   | CONSULT                 | AR MUNICÍPIOS<br>PRODUÇÃO | in                   |
|------------------------------------|----------------------------------|--------------------------------------------------|---------------------|--------------------------------------|---------------------------|------------------------------|--------|-------------------------|---------------------------|----------------------|
| DA PARAÍBA                         | Munic                            | ípio Encaminhador : AL                           | _HAN                | IDRA                                 |                           | DELETAR LINH                 | на     | CO<br>PROC              | NSULTAR<br>EDIMENTOS      | FINALIZAR<br>ASSINAR |
| ITEM DE PROGRAMAÇÃO                | FISICO MUNICÍPIO<br>ENCAMINHADOR |                                                  |                     | PRODUÇÃO DO<br>MUNICÍPIO<br>EXECUTOR | QUANTIDADE<br>ENCAMINHADA | FINANCEIRO<br>VALOR UNITÁRIO | F<br>V | INANCEIRO<br>ALOR TOTAL | FÍSICO A<br>ENCAMINHAR    |                      |
| 0101040000 - ALIMENTAÇÃO E NUTRIÇ  | 26                               | SES - Cajazeiras                                 | -                   | 1240                                 | 10                        | 2.7                          | R\$    | 70,30                   | 16                        |                      |
| 0101040000 - ALIMENTAÇÃO E NUTRIÇ  | 26                               | SES - Mamanguape                                 | -                   | 62                                   | 16                        | 6.1                          | R\$    | 112,48                  | 0                         |                      |
| 020101XXXX - BIOPSIA EM UROLOGIA - | 8                                | SES - Patos                                      |                     | 184                                  | 4                         | 1.4                          | R\$    | 368,64                  | 4                         |                      |
| 020101XXXX - BIOPSIA EM UROLOGIA 🔹 | 8                                | Campina Grande                                   | *                   | 104                                  | 4                         | 1.4                          | R\$    | 368,64                  | 0                         |                      |
|                                    |                                  |                                                  |                     |                                      |                           |                              |        |                         |                           |                      |
|                                    |                                  | CESAR AUGUSTO FARIA                              | 4S                  |                                      |                           |                              |        |                         |                           |                      |
|                                    |                                  |                                                  |                     | C                                    |                           |                              |        |                         |                           |                      |
|                                    |                                  | 1                                                |                     |                                      | 4° Regra: Ao acio         | nar o botão 'FII             | NALIZ  | ZAR / ASSIN             | AR'                       |                      |
|                                    |                                  |                                                  |                     |                                      | um popup se a             | brirá para que               | o ges  | stor defina o           |                           |                      |
|                                    |                                  | Local de                                         |                     |                                      | responsável pela a        | assinatura do d              | locum  | iento. Clique           | no                        |                      |
|                                    |                                  | assinatura                                       |                     |                                      | botao salvar, ap          | oos esta açao                | o doc  | umento sera             |                           |                      |
|                                    |                                  |                                                  |                     |                                      | bioqueado e na            | ao sera mais p               | ermiti | do a ediçao             |                           |                      |
|                                    |                                  |                                                  |                     |                                      |                           |                              |        |                         |                           |                      |
|                                    |                                  |                                                  |                     |                                      |                           |                              |        |                         |                           |                      |
|                                    |                                  | Assinatura                                       |                     |                                      | ×                         |                              |        |                         |                           |                      |
|                                    |                                  | / toolification                                  |                     |                                      |                           |                              |        |                         |                           |                      |
|                                    |                                  |                                                  |                     |                                      |                           |                              |        |                         |                           |                      |
|                                    |                                  |                                                  |                     |                                      |                           |                              |        |                         |                           |                      |
|                                    |                                  |                                                  |                     |                                      |                           |                              |        |                         |                           |                      |
|                                    |                                  |                                                  |                     |                                      |                           |                              |        |                         |                           |                      |
|                                    |                                  |                                                  |                     |                                      |                           | 4                            |        |                         |                           |                      |
|                                    |                                  | Nome do Respor                                   | nsavel F            | Pelo Preenchimente                   | 0:                        | 4                            |        |                         |                           |                      |
|                                    |                                  | Nome do Respor                                   | nsavel F            | Pelo Preenchiment                    | 0:                        | 4                            | _      |                         |                           |                      |
|                                    |                                  | Nome do Respor                                   | nsavel f<br>TO FARI | Pelo Preenchiment                    | 0;                        | 4                            |        |                         |                           |                      |
|                                    |                                  | Nome do Respor<br>CESAR AUGUS<br>Salvar          | nsavel F<br>TO FARI | Pelo Preenchimento                   | 0:                        | 4                            |        |                         |                           |                      |
|                                    |                                  | Nome do Respor<br>CESAR AUGUS<br>Salvar          | nsavel F<br>TO FAR  | Pelo Preenchimente                   | D:                        | 4                            |        |                         |                           |                      |
|                                    |                                  | Nome do Respor<br>CESAR AUGUS<br>Salvar          | nsavel f<br>TO FAR  | Pelo Preenchimente                   | D:                        | <b>←</b>                     |        |                         |                           |                      |

**COSEMSPB** 

CONSELHO DE SECRETARIAS MUNICIPAIS DE SAÚDE DA PARAÍBA